## How to register for events:

- Go to: <u>https://nhlta.wildapricot.org/</u>
- Click on 'events'

| Library Trustees Association                                                                                                    | Judith Pellowe Change password Log out<br>Enter search string Q |
|----------------------------------------------------------------------------------------------------|-----------------------------------------------------------------|
| Home Join us Events Contact                                                                                                    |                                                                 |
| What is Wild Apricot?<br>Wild Apricot is web-based software for small associations,<br>clubs, and nonprofits to help them manage their<br>membership, set up a website, conduct events, and perform |                                                                 |

> Click on the event title for more information, or 'register' to register for the event

| coming e                              | EVENTS Switch to Calendar View                                                                                                    |
|---------------------------------------|----------------------------------------------------------------------------------------------------|
|                                       |                                                                                                    |
| NHI TA Con                            | ference 🕤                                                                                                    |
| June 05, 2024                         | Trustee Essentials: Today's issues, Tomorrow's Challenges                                                                                             |
| 7:45 AM - 3:15 PM                     | RSA 202-A:2 defines a board of Library Trustees as "the governing body of the library."                                                               |
| Grappone Conference<br>Center, 70     | Trustees are vested with the entire custody and management of the library. They hire                                                                  |
| Constitution Ave,<br>Concord NH 03301 | adequate financial support of the library. Trustees have the power to expend all funds                                                                |
| 248                                   | provided to the library, and to determine how they will be spent.                                                                                     |
| Be the first                          | Yes, library trustees are in charge of New Hampshire's libraries, but how many of us                                                                  |
|                                       | trustees take care of human resources issues, the finances and more and more defend                                                                   |
|                                       |                                                                                                    |
|                                       | NHLTA Cont<br>Iune 05, 2024<br>7:45 AM - 3:15 PM<br>Grappone Conference<br>Center, 70<br>Constitution Ave,<br>Concord NH 03301<br>248<br>Be the first |

- Enter your email address. If you are already in our system, you will be prompted to log in.
- > IMPORTANT you MUST log in to get the member rate
- Click 'next'

| 2024 NHLTA C          | onfei | ence ᢒ                                                                                                    | Add to my calendar 🛱  |
|-----------------------|-------|----------------------------------------------------------------------------------------------------|-----------------------|
|                       | Event | 2024 NHLTA Conference<br>June 05, 2024 7:45 AM - 3:15 PM<br>Location: Grappone Conference Center, 70 Constitution | Ave, Concord NH 03301 |
| nter registrant email |       |                                                                                                    | * Mandatory fields    |
| * Ema                 |       |                                                                                                    |                       |
|                       |       |                                                                                                    |                       |
| Cancel                |       |                                                                                                    | Next                  |

If you do not log in, you will see a screen similar to the one below. Note that the member rate is grayed out and not available.

| 2024 NHLTA Co                                                      | nference ᢒ                                                                                                    | Add to my calendar 🛱                                                   |
|--------------------------------------------------------------------|----------------------------------------------------------------------------------------------------|------------------------------------------------------------------------|
|                                                                    | Event 2024 NHLTA Conference<br>June 05, 2024 7:45 AM - 3:15 PM<br>Location: Grappone Conference Center, 7                                                                         | 70 Constitution Ave, Concord NH 03301                                  |
| Choose ticket type                                                 |                                                                                                    | * Mandatory fields                                                     |
| Note: some ticket types a     Apply for membership     Spaces left | e only available for members.<br>248                                                                                                    |                                                                        |
| * Registration                                                     | <ul> <li>Members &amp; Friends - \$50.00 A Only for certai</li> <li>NHLTA Board Member A Only for certain men</li> <li>Non-Member - \$75.00</li> <li>Sponsor - \$25.00</li> </ul> | n membership levels. <u>Details</u><br>nbership levels. <u>Details</u> |
| Cancel                                                             |                                                                                                    | Back Next                                                              |

If you are logged in, the system knows who you are and will pre-populate your information.

| 2024 NHLTA Co                  | onfei                       | ence ᢒ                                                                                                    | Add to my calendar 🛱 |
|--------------------------------|-----------------------------|----------------------------------------------------------------------------------------------------|----------------------|
| Tic<br>Total                   | Event<br>ket type<br>amount | 2024 NHLTA Conference<br>June 05, 2024 7:45 AM - 3:15 PM<br>Location: Grappone Conference Center, 70 Constitution Ave<br>Members & Friends – \$50.00<br><b>\$50.00 (USD)</b> | , Concord NH 03301   |
| Enter registration information |                             |                                                                                                    | * Mandatory fields   |
| First name                     | Jane                        | ••••                                                                                                    | ]                    |
| Last name                      | Smith                       |                                                                                                    | ]                    |
| Organization                   | Test Libr                   | ary                                                                                                    | ]                    |
| Email                          | publicat                    | ions@nhmunicipal.org                                                                                                    |                      |
| Phone                          | 6032247                     | 447                                                                                                    | ]                    |
| Organization Mailing address   | 25 Trian                    | gle Park Dr                                                                                                    | ]                    |
| Organization City              | Concord                     |                                                                                                    | ]                    |
| Organization State             | NH                          |                                                                                                    | ]                    |
| Organization Zip               | 03301                       |                                                                                                    | ]                    |

## > Fill out the remainder of the registration form and click 'next'

| *I will be attending lunch | O Yes |
|----------------------------|-------|
|                            | O No  |
| Dietary Restrictions       |       |
|                            |       |
| Other Needs                |       |
|                            |       |
|                            |       |
|                            |       |
|                            |       |
|                            |       |

|                                                                                                    | Program Sessions                                                                                                    |
|----------------------------------------------------------------------------------------------------|----------------------------------------------------------------------------------------------------|
| * 9:00 AM – 10:00 AM –<br>KEYNOTE - New Landscapes:<br>How Libraries Will Find Their<br>Way in the Age of Al | <ul> <li>Yes</li> <li>No</li> <li>Please let us know if you will attend the Keynote Presentation.</li> </ul>                                                                                                    |
| 10:15 AM - 11:30 AM<br>CONCURRENT SESSIONS                                                                   | <ul> <li>RSAs and Hot Legal Topics</li> <li>New Trustee Basics</li> <li>Communicating Library Value in a Digital Era</li> <li>Requests for Reconsideration for Beginners</li> <li>I will not be attending any 10:15 AM Sessions</li> <li>Select only one option from each time slot.</li> <li>Workshops recommended for new trustees.</li> </ul> |
| 12:30 PM - 1:45 PM<br>CONCURRENT SESSIONS                                                                    | <ul> <li>Intellectual Freedom 101</li> <li>New Trustee Basics</li> <li>Fundraising for Library Expansion/Construction</li> <li>Getting Your Legal Ducks in a Row: Best Practices for Trustees' Management of Your Library</li> </ul>                                                                                                    |

## > You will see a review and confirmation screen. Click 'confirm'

| 024 NHL                 | TA Conference ᢒ                                                                                                    | Add to my calendar                                                       |
|-------------------------|----------------------------------------------------------------------------------------------------|--------------------------------------------------------------------------|
| Review and              | d confirm                                                                                                    |                                                                          |
| Event                   | 2024 NHLTA Conference<br>June 05, 2024 7:45 AM - 3:15 PM<br>Location: Grappone Conference Center, 70 Constitution Ave, Concord NH                                                                                                    | 103301                                                                   |
| Ticket type             | Members & Friends – \$50.00                                                                                                    |                                                                          |
| Total amount            | \$50.00 (USD)                                                                                                    |                                                                          |
| Payment<br>instructions | PAYMENT INFORMATION:<br>Please remit check payable to NHLTA and mail to:<br>New Hampshire Library Trustees Association<br>c/o NHMA<br>25 Triangle Park Drive<br>Concord, NH 03301                                                                                     |                                                                          |
|                         | REFUND POLICY FOR CONFERENCE CANCELLATIONS<br>Full refund of the registration fee, less an administration fee of \$15, will b<br>prior to the registration deadline of May 17, 2024. After May 17, 2024, the<br>to take his/her place, but no refunds will be issued. | e made for cancellations received<br>e registrant may arrange a substitu |
|                         | COFFINE                                                                                                    |                                                                          |
| Cancel                  |                                                                                                    | Back Confirm                                                             |
| istration informatior   | 1                                                                                                    |                                                                          |
| Fi                      | rst name Jane                                                                                                    |                                                                          |
|                         |                                                                                                    |                                                                          |
| Li                      | ast name Smith                                                                                                    |                                                                          |

## > You are done! From this screen you can view or pay your invoice

| Invoice not paid. To chan                                 | ge or canc                                 | el registration, contact administrator.              |
|-----------------------------------------------------------|--------------------------------------------|------------------------------------------------------|
| View / Pay Invoice                                        |                                            | n na Sanan mina an dh'i nan mina na Na Analasan na n |
|                                                           |                                            |                                                      |
|                                                           | Event                                      | 2024 NHLTA Conference                                |
|                                                           |                                            | June 05, 2024 7:45 AM - 3:15 PM                      |
| Tic                                                       | ket type                                   | Members & Friends = \$50.00                          |
| Total amount                                              |                                            | \$50.00 (USD)                                        |
|                                                           |                                            |                                                      |
|                                                           |                                            | View / Pay Invoice                                   |
| Registration form                                         |                                            |                                                      |
|                                                           |                                            |                                                      |
| First name                                                | Jane                                       |                                                      |
| First name<br>Last name                                   | Jane<br>Smith                              |                                                      |
| First name<br>Last name<br>Organization                   | Jane<br>Smith<br>Test Libra                | iry                                                  |
| First name<br>Last name<br>Organization<br>Email          | Jane<br>Smith<br>Test Libra<br>publicatio  | ary<br>ons@nhmunicipal.org                           |
| First name<br>Last name<br>Organization<br>Email<br>Phone | Jane<br>Smith<br>Test Libra<br>publication | ary<br>ons@nhmunicipal.org<br>147                    |

You can review your registration and see previous event registrations by clicking on 'my event registrations' from your profile.

| My profile                  |                                                     |                           |
|-----------------------------|-----------------------------------------------------|---------------------------|
| Edit profile My directory   | profile                                             |                           |
| Profile Privacy Email subsc | riptions Member photo albums My event registrations | es and payments Donations |
| Filter by                   | Search Records found: 1                             |                           |
| Event                       | Ticket type                                         | Status                    |
|                             |                                                     |                           |
| 2024 NHLTA Conference       | Members & Friends                                   | Invoiced pot pair         |